## Pobranie Aplikacji mobilnej BS Dynów Nasz Bank

#### Google Play – system operacyjny Android

1. Zeskanuj poniższy QR Kod lub otwórz sklep Google Play i wyszukaj BS Dynów Nasz Bank;

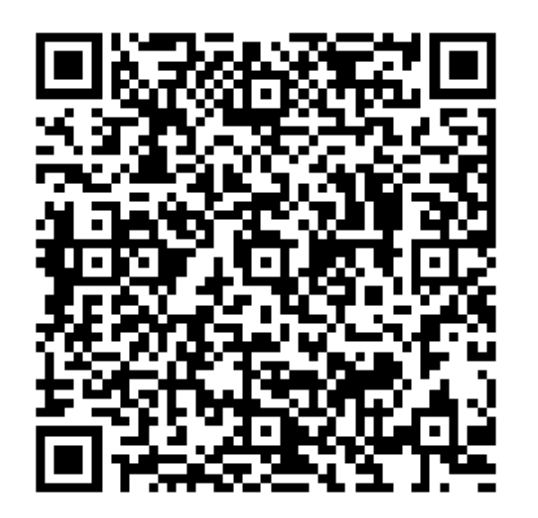

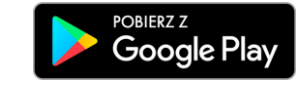

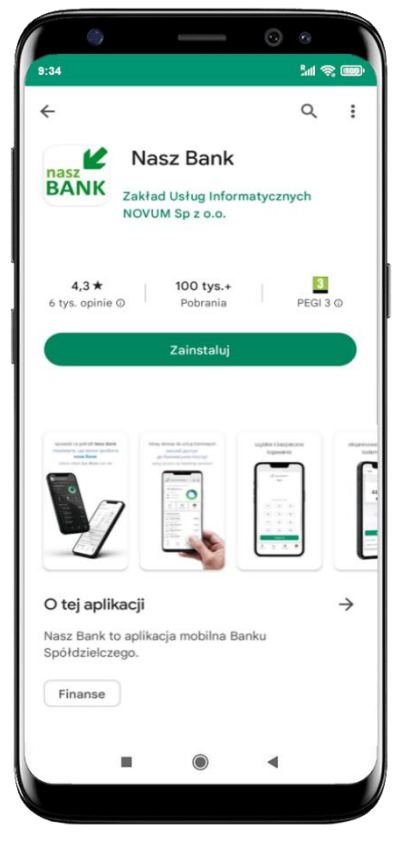

2. Wybierz opcję Zainstaluj;

**3**. Uruchom Aplikację mobilną wybierając opcję **Otwórz** lub poprzez wybranie ikony Aplikacji mobilnej Nasz Bank w menu telefonu.

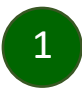

## Aktywacja Aplikacji mobilnej BS Dynów Nasz Bank

Aby korzystać z Aplikacji mobilnej Nasz Bank należy połączyć ją ze swoim kontem internetowym.

Po zaakceptowaniu oświadczenia, aktywację można wykonać wybierając jeden z poniższych sposobów:

- 1. Aktywuj przy użyciu komputera możesz zeskanować QR kod wyświetlony w bankowości internetowej lub podany przez pracownika Twojego banku
- 2. Aktywuj na telefonie

na innym urządzeniu (np. komputer) zaloguj się do bankowości elektronicznej poprzez stronę internetową i dodaj nowe urządzenie mobilne, opis str. 3

na danym urządzeniu mobilnym (np. telefon) zaloguj się do bankowości elektronicznej i dodaj nowe urządzenie mobilne, opis str. 7

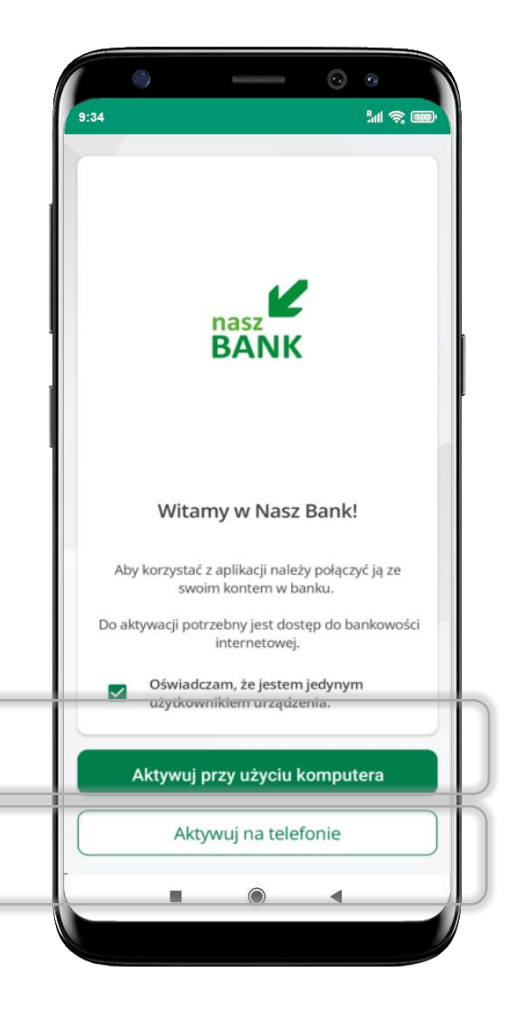

# Aktywacja Aplikacji przy użyciu komputera

| 9:34   | 3                    |                               | ٥                     | ۲۳۲ کې ۱۳۵۵ |
|--------|----------------------|-------------------------------|-----------------------|-------------|
|        |                      | nasz<br>BANI                  | ĸ                     |             |
|        | Witar                | ny w Nas                      | z Bank                | 1           |
| Aby    | korzystać :<br>swoi  | z aplikacji na<br>m kontem w  | leży połąc:<br>banku. | zyć ją ze   |
| Do akt | ywacji potr          | zebny jest de<br>internetow   | ostęp do b<br>ej.     | ankowości   |
|        | Oświadci<br>użytkowi | zam, że jeste<br>nikiem urząc | em jedyny<br>dzenia.  | m           |
| 4      | Aktywuj p            | orzy użyciu                   | ı kompu               | tera        |
|        | Akty                 | wuj na tel                    | efonie                |             |
|        |                      | ۲                             |                       |             |
|        |                      |                               |                       |             |

potwierdź swoje oświadczenie i wybierz opcję **Aktywuj przy użyciu komputera** 

| < · ·    | Akty                                            | wac                             | ja k    | onta                                |               |                |                        |                  |
|----------|-------------------------------------------------|---------------------------------|---------|-------------------------------------|---------------|----------------|------------------------|------------------|
| 1 PC     | DAJ ID                                          | ENTYFI                          | KATOR   |                                     | 2 Z           | ESKAN          | иј кор                 | QR -             |
| Pod      | aj swó                                          | j ident<br>ator                 | yfikato | or w ba                             | ankow         | ości ir        | nternet                | owej             |
|          |                                                 |                                 |         |                                     |               |                | •                      | •                |
| Zde      | riniuj r                                        | nazwę                           | profile | i w api                             | касјі         |                |                        |                  |
| Naz      | wa pr                                           | onto                            |         |                                     |               |                |                        |                  |
| m        | wa pr<br>oje ko                                 | onto                            |         |                                     |               |                |                        |                  |
| m        | wa pr                                           | onto                            |         | Dalei                               |               |                |                        |                  |
| m        | oje ko                                          | onto                            |         | Dalej                               |               |                |                        |                  |
| Naz<br>m | wa pr<br>oje ko<br>kwo                          | onto                            |         | Dalej<br>w                          |               | 7              | CO                     |                  |
| Naz<br>m | wa pr<br>oje ko<br>kwo                          | onto<br>oty<br>e <sup>3</sup>   |         | Dalej<br>w<br>t⁵y                   | / ° 1         | J <sup>7</sup> | co<br>i <sup>®</sup> C |                  |
| Naz<br>m | wa pr<br>oje ko<br>kwo<br>N <sup>2</sup> e<br>S | onto<br>oty<br>e <sup>3</sup> I | f       | Dalej<br>w<br>t <sup>⁵</sup> )<br>g | /° t<br>h     | ı'<br>j        | co<br>i ° c<br>k       | ,<br>,<br>,<br>, |
| Naz<br>m | kwc<br>v <sup>2</sup> (<br>S<br>z               | onto<br>onto<br>d<br>x          | f<br>c  | Dalej<br>w<br>g<br>v                | /°u<br>h<br>b | j<br>n         | co<br>i°c<br>k<br>m    |                  |

- wpisz **identyfikator** bankowości internetowej
- zdefiniuj nazwę profilu w aplikacji i kliknij **Dalej**

•

Aktywacja konta
2 ZESKANUJ KOD QR — 3

dodai nowe urządzenie.

Zaloguj sie do systemu bankowości internetowej

Zeskanuj QR kod wyświetlony w systemie bankowości internetowej. Sal 🕿 🛛

3 NADAJ E-PIN

- zaloguj się do bankowości internetowej i dodaj nowe urządzenie (opis str. 5)
- **zeskanuj QR kod** pojawi się w trakcie dodawania urządzenia mobilnego w bankowości internetowej

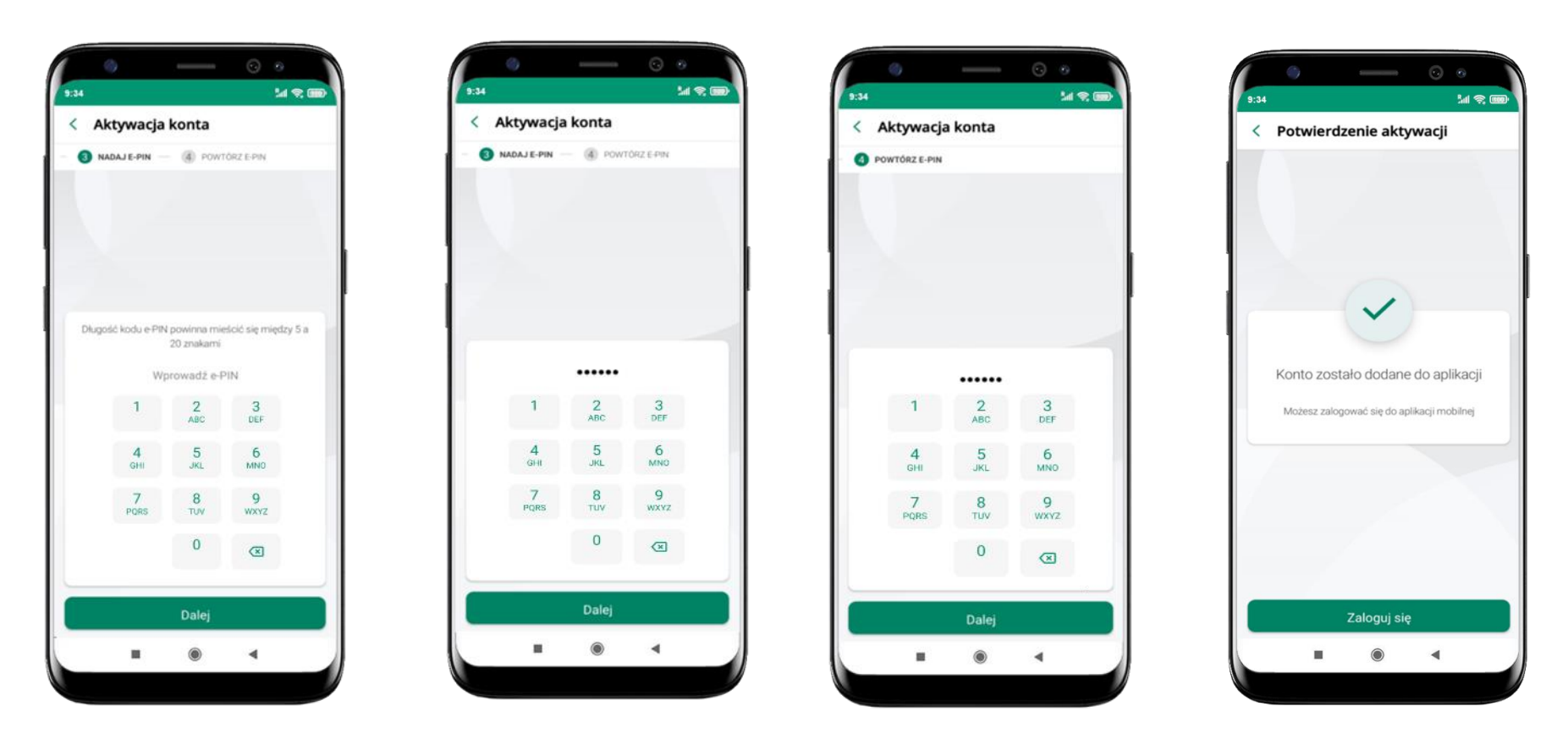

nadaj i potwierdź kod e-PIN do aplikacji i kliknij Dalej

proces aktywacji zakończył się pomyślnie → możesz korzystać z Aplikacji mobilnej BS Dynów Nasz Bank → Zaloguj się do aplikacji

## Dodanie urządzenia mobilnego w bankowości elektronicznej

Zaloguj się poprzez stronę internetową do bankowości elektronicznej i dodaj nowe urządzenie mobilne

W bankowości internetowej wejdź w opcję: Ustawienia  $\rightarrow$  Kanały dostępu i urządzenia  $\rightarrow$  Urządzenie mobilne  $\rightarrow$  **Dodaj urządzenie**.

| A Pulpit                      | Ustawienia                  |
|-------------------------------|-----------------------------|
| Rachunki                      | BEZPIECZEŃSTWO              |
| 🖧 Lokaty                      | MOJE DANE                   |
| ℬ Kredyty                     | RACHUNKI                    |
| igenter Karty                 |                             |
| 🔁 Wnioski                     | P NELLE WI                  |
| € Waluty                      | WYDRUKI I PLIKI             |
| <u>R</u> Kontrahenci          | KANAŁY DOSTĘPU I URZĄDZENIA |
| 🗘 Ustawienia                  |                             |
| Wiadomości                    | Internet                    |
| Bankowość dla<br>najwtodszych | Internet                    |
| Świadczenia                   |                             |
| eDokumenty                    |                             |
|                               | Zablokuj                    |
|                               |                             |
|                               | Urządzenie mobilne 🥒        |
|                               |                             |
|                               |                             |
|                               |                             |
|                               | Dodaj urządzenie            |

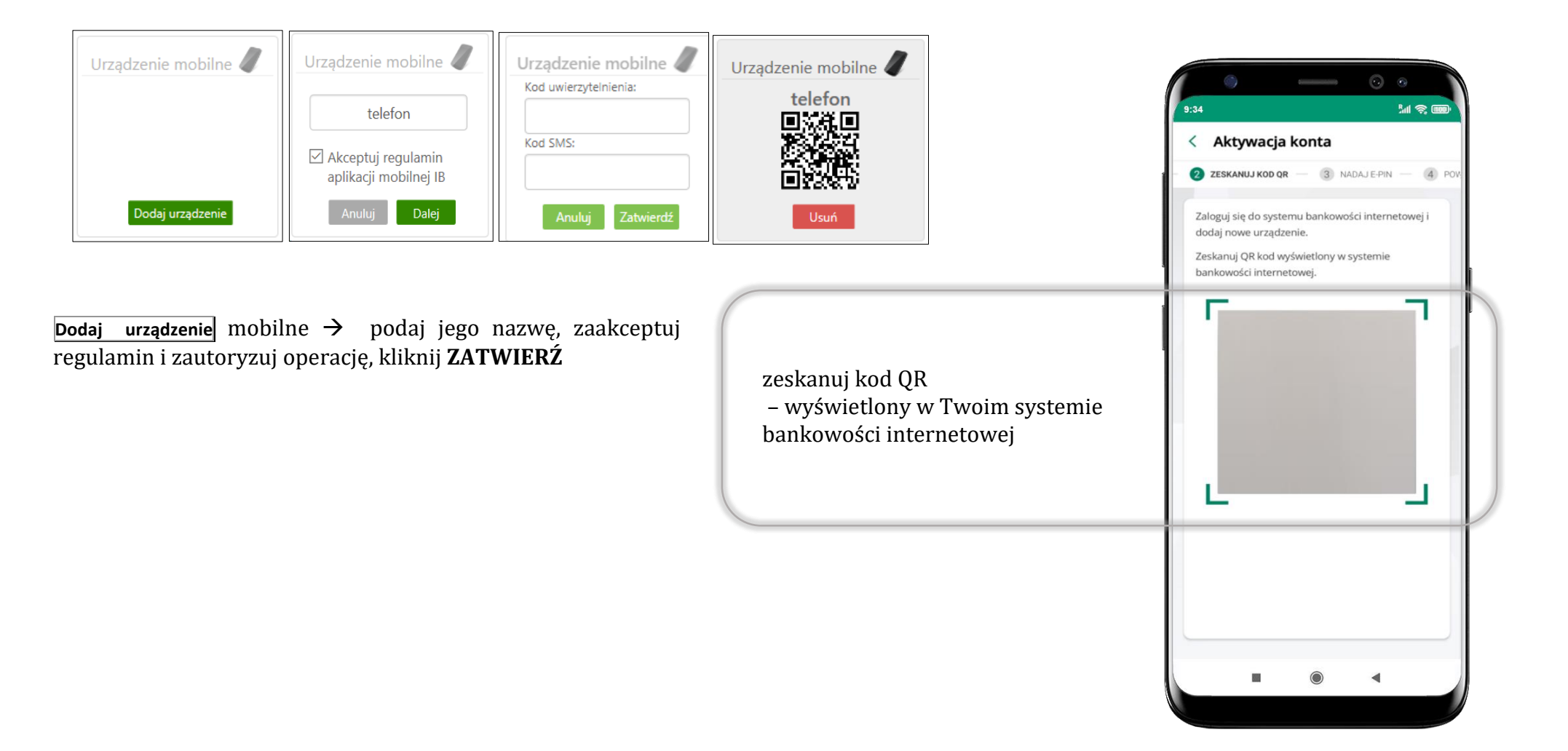

# QR kod do aktywacji aplikacji wygenerowany w banku

W placówce banku pracownik może wygenerować z systemu QR kod do aktywacji Twojej aplikacji.

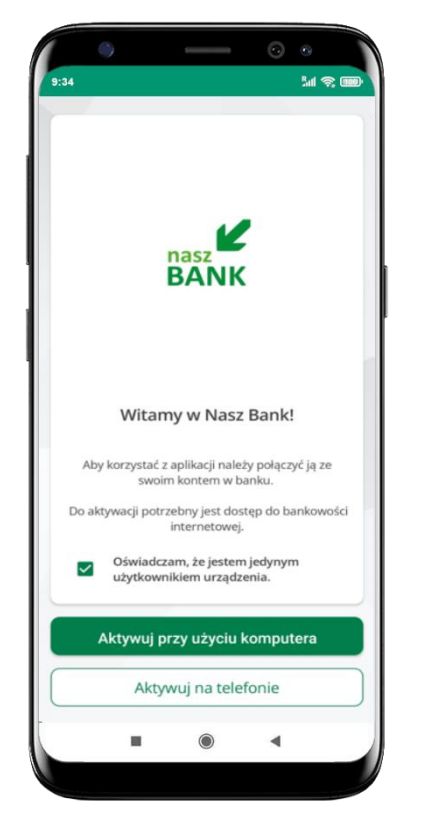

potwierdź swoje oświadczenie i wybierz opcję **Aktywuj przy użyciu komputera** 

| < .                | Akty                                    | wac                               | ja k    | onta                                    |               |                |                                  |             |
|--------------------|-----------------------------------------|-----------------------------------|---------|-----------------------------------------|---------------|----------------|----------------------------------|-------------|
| <b>1</b> P0        | DAJ ID                                  | ENTYFI                            | KATOR   | -                                       | 2 Z           | ESKAN          | иј кор                           | QR -        |
| Deed               | al cumf                                 | Ident                             | filmt   |                                         | mline         | odel le        | tornel                           |             |
| Ider               | aj swo                                  | ator                              | упкар   | or w ba                                 | INKOW         | osci ir        | ternet                           | owej        |
|                    |                                         |                                   |         |                                         |               |                | •                                |             |
| 74-4               | Dep la al                               |                                   |         |                                         | Hen all       |                |                                  |             |
| Naz                | wa pr                                   | ofilu                             | protili | a w api                                 | касјі         |                |                                  |             |
| m                  | oie ko                                  | onto                              |         |                                         |               |                |                                  |             |
|                    |                                         |                                   |         |                                         |               |                |                                  |             |
|                    |                                         |                                   |         |                                         |               |                |                                  |             |
|                    |                                         |                                   |         |                                         |               |                |                                  |             |
|                    |                                         | 4                                 | <       |                                         |               |                |                                  |             |
|                    |                                         | 2                                 |         | Dalej                                   |               |                |                                  |             |
| >                  | kwa                                     | oty                               |         | Dalej<br>w                              |               |                | со                               | ų           |
| ><br>2             | kwc                                     | oty<br>e <sup>3</sup>             |         | Dalej<br>w                              |               | 7              | co<br>i <sup>®</sup> c           | y<br>y      |
| ><br>q`v           | kwc<br>V <sup>2</sup> e                 | oty<br>e <sup>a</sup> r           |         | Dalej<br>w<br>t <sup>°</sup> y          | γ° ι          | 1 <sup>7</sup> | co<br>i ° C                      | b<br>b<br>f |
| ><br>q ' v<br>a    | kwa<br>V <sup>2</sup> e<br>S            | oty<br>e <sup>3</sup> 1           | f       | Dalej<br>w<br>t <sup>°</sup> y          | /°u<br>h      | ı²<br>j        | co<br>i ° c<br>k                 | l<br>b<br>f |
| ><br>q'v<br>a<br>↑ | kwc<br>v <sup>2</sup> e<br>S<br>Z       | oty<br>e <sup>3</sup> I<br>d<br>x | f<br>c  | Dale<br>w<br>t <sup>5</sup> y<br>g<br>v | /°u<br>h<br>b | j<br>n         | co<br>i ° c<br>k<br>m            | ×<br>ا<br>ا |
| ><br>              | kwcv<br>v <sup>2</sup> (<br>S<br>Z<br>, | bty<br>e <sup>3</sup> 1<br>X<br>© | f<br>c  | Dale;<br>w<br>t <sup>5</sup> y<br>V     | /°u<br>h<br>b | j<br>n         | co<br>i <sup>®</sup> c<br>k<br>m | +<br>ا<br>ژ |

- wpisz identyfikator bankowości internetowej
- zdefiniuj nazwę profilu w aplikacji i kliknij Dalej

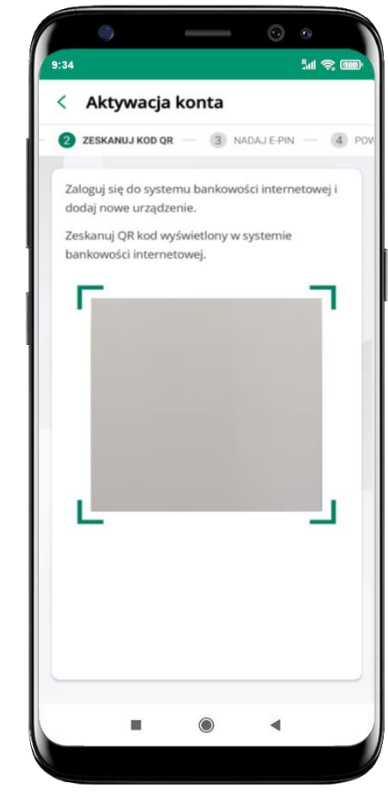

- **zeskanuj QR kod** wygenerowany przez pracownika Twojego banku
- dalsze kroki aktywacji aplikacji są analogiczne jak opis str. 3

#### Aktywacja Aplikacji na telefonie

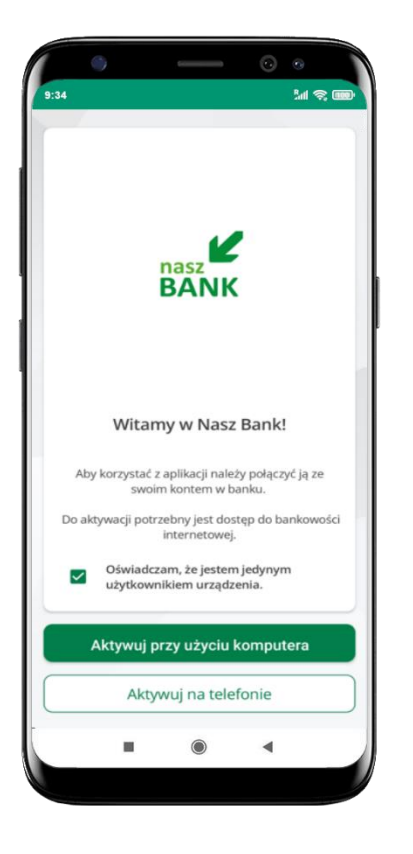

potwierdź swoje oświadczenie i wybierz opcję **Aktywuj na telefonie** 

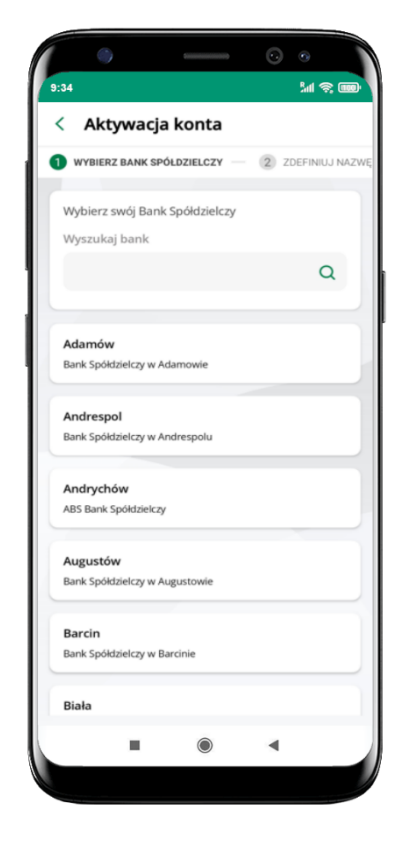

z dostępnej listy wybierz swój bank lub wpisz w polu *szukaj* 

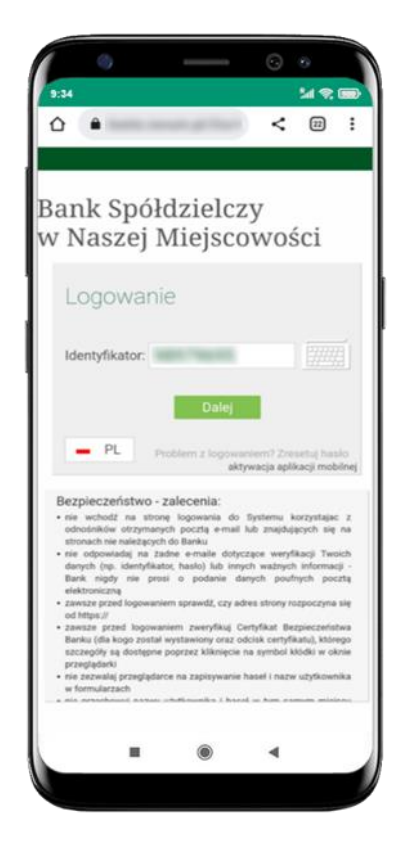

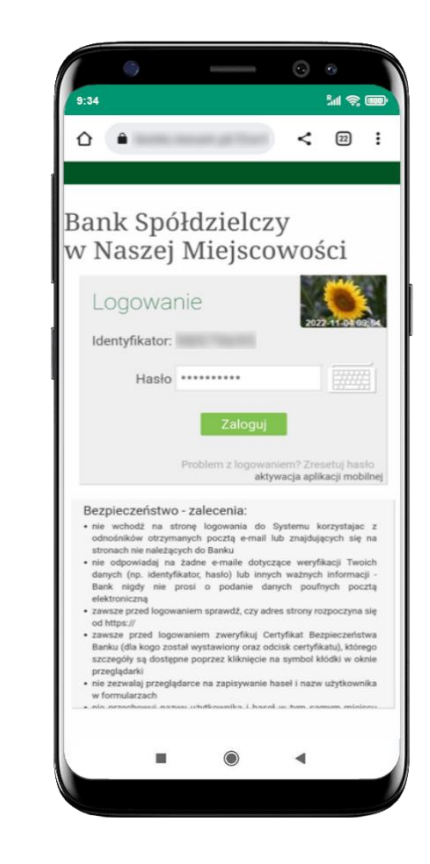

wpisz **identyfikator** wpisz **hasło** do bankowości bankowości internetc internetowej i kliknij **Zaloguj** i kliknij **Dalej** 

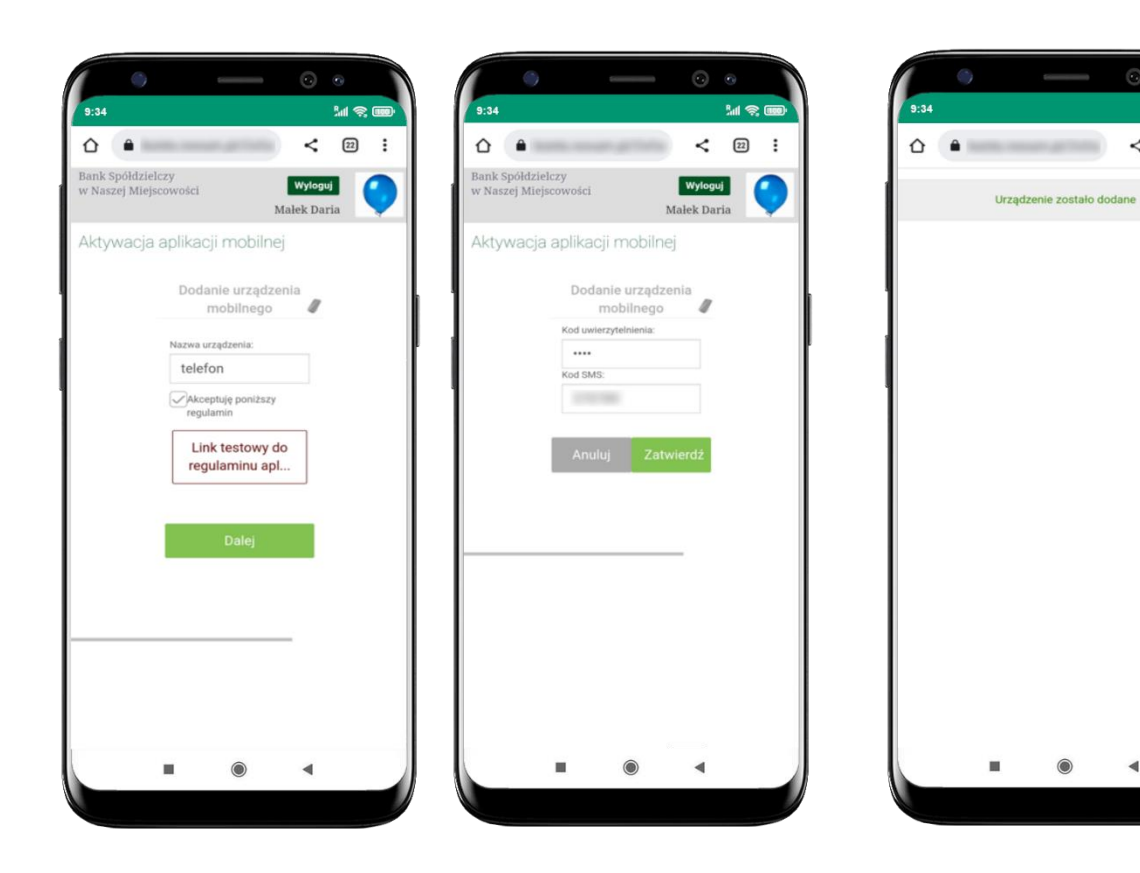

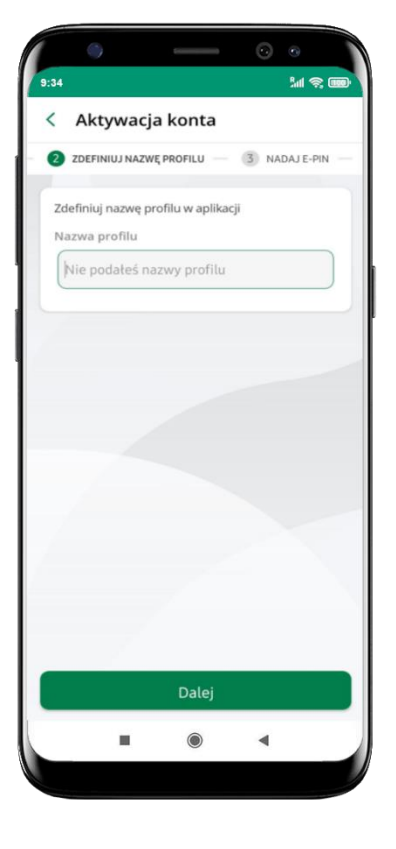

**dodaj urządzenie mobilne:** wpisz nazwę urządzenia, zaakceptuj regulamin, kliknij **Dalej**  zautoryzuj dodanie urządzenia mobilnego i **Zatwierdź** 

pomyślnie dodano urządzenie mobilne

M 😤 🚥

< 23 :

zdefiniuj nazwę profilu aplikacji i kliknij **Dalej** 

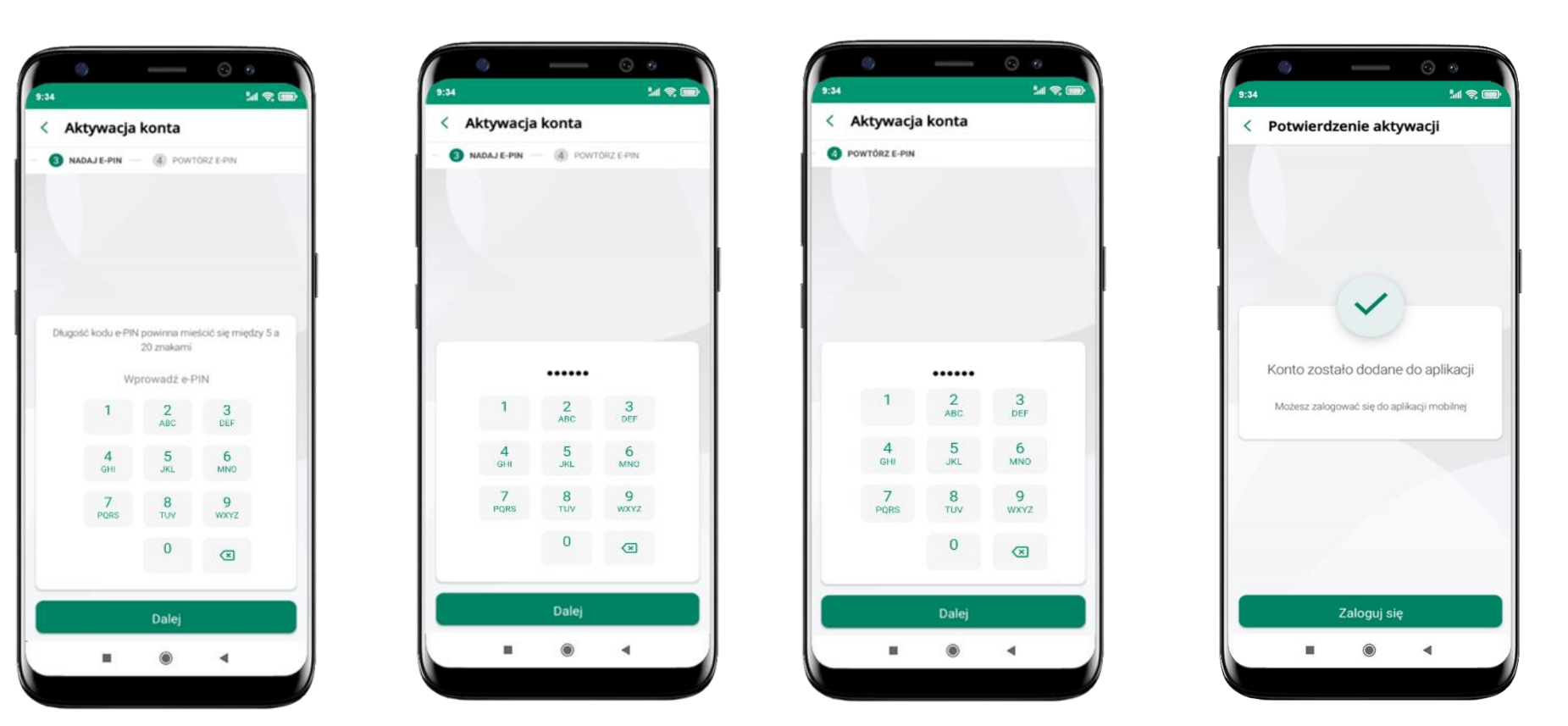

nadaj i potwierdź **kod e-PIN do aplikacji** i kliknij **Dalej** 

proces aktywacji zakończył się pomyślnie → możesz korzystać z Aplikacji mobilnej BS Dynów Nasz Bank → Zaloguj się do aplikacji